**NOVEMBER 15, 2022** 

# Save on Energy Workshop: Efficient Building Electrification for Municipalities

Presented by the Save on Energy Team

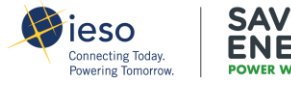

# Agenda

- 1. Introduction
- 2. Electrification in the Ontario municipal sector
- 3. The Efficient Electrification Toolkit
  - Building Electrification Interactive Fact Sheet
  - Building Electrification RETScreen Tools
- 4. What's next?

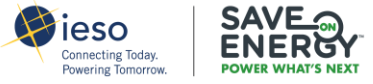

# About the IESO

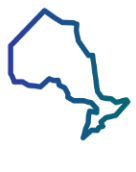

Reliably operate Ontario's Province-wide system 24/7

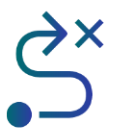

Plan for Ontario's future energy needs

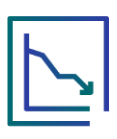

Enable competition and create efficient electricity markets

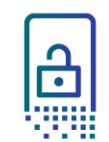

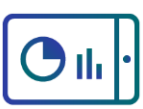

Enable province-wide energy efficiency

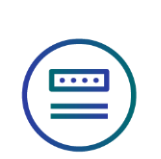

Smart Metering Entity

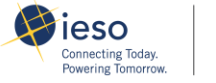

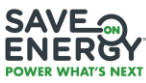

Purposefully engage to enable informed decisions

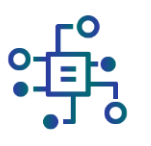

Support innovation

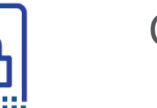

Cybersecurity leadership

# New Program Launches in 2023

The IESO also continues to develop new programs in response to customer feedback. The following programs will be launched in 2023:

- Strategic Energy Management program, an evolution of the Energy Manager program that provides training, resources and enhanced technical support to companies with a dedicated energy management team.
- Existing Building Commissioning program, to help companies find opportunities to optimize operations and improve energy efficiency based on their current facility requirements.
- Commercial Midstream Lighting program with lighting incentives for lighting distributors to increase sales of energy-efficient lighting through point-of-sale discounts
- Additional local initiatives in targeted areas of the province where electricity constraints exist.

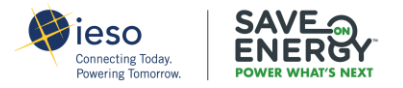

# 2021 Energy Manager Awards

Come celebrate with the Energy Manager community! Thursday, November 24 8:30 a.m. to noon International Centre, Mississauga

- In-person networking with your peers
- Interactive panel discussion with award winners on their key success factors
- Free to attend; continental breakfast provided

For more information, please email admin@energymanagerprogram.ca

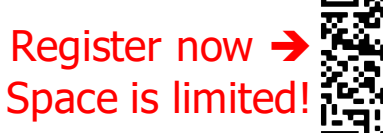

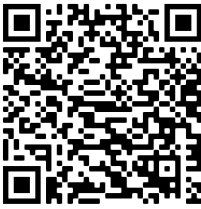

### **2020 Award Winners**

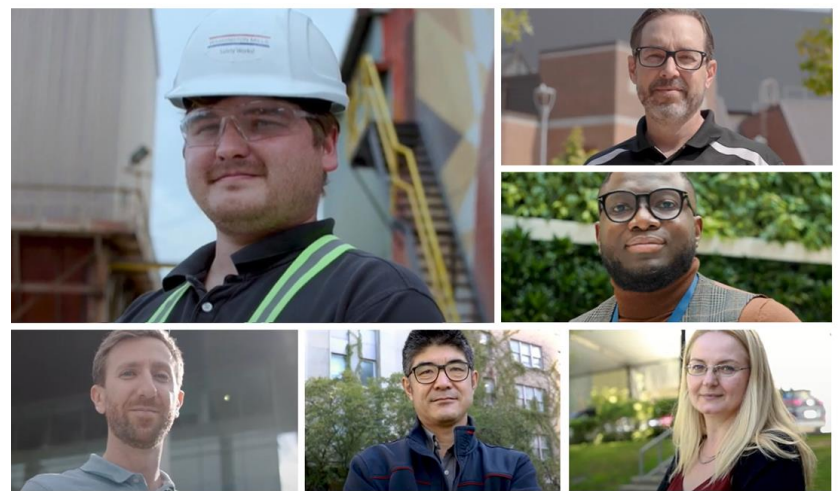

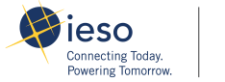

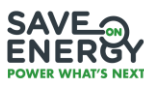

# **Electrification Overview**

### **Combustion Heating**

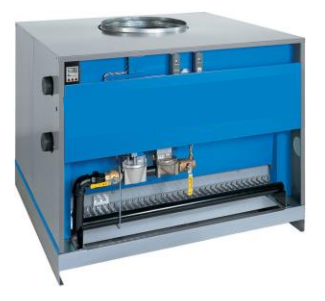

**Resistance Heating** 

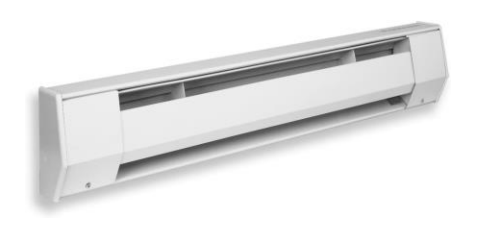

Heat Pump Heating/Cooling

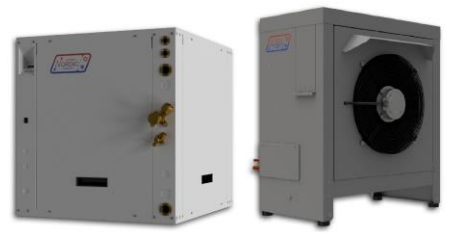

All values approximate

| Efficiency  | 80% – 98%     | Close to 100% | 2.5 - 4.0 Coefficient of<br>Performance (COP) |
|-------------|---------------|---------------|-----------------------------------------------|
| Energy Cost | \$0.27/m3     | \$0.15/kWh    | \$10GJ - \$20/GJ                              |
| Emissions   | 1900 gCO2e/m3 | 134 gCO2e/kWh | 10 – 20 kg CO2e/GJ                            |

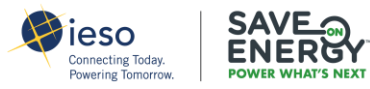

# **Electrification Cost and Carbon Overview**

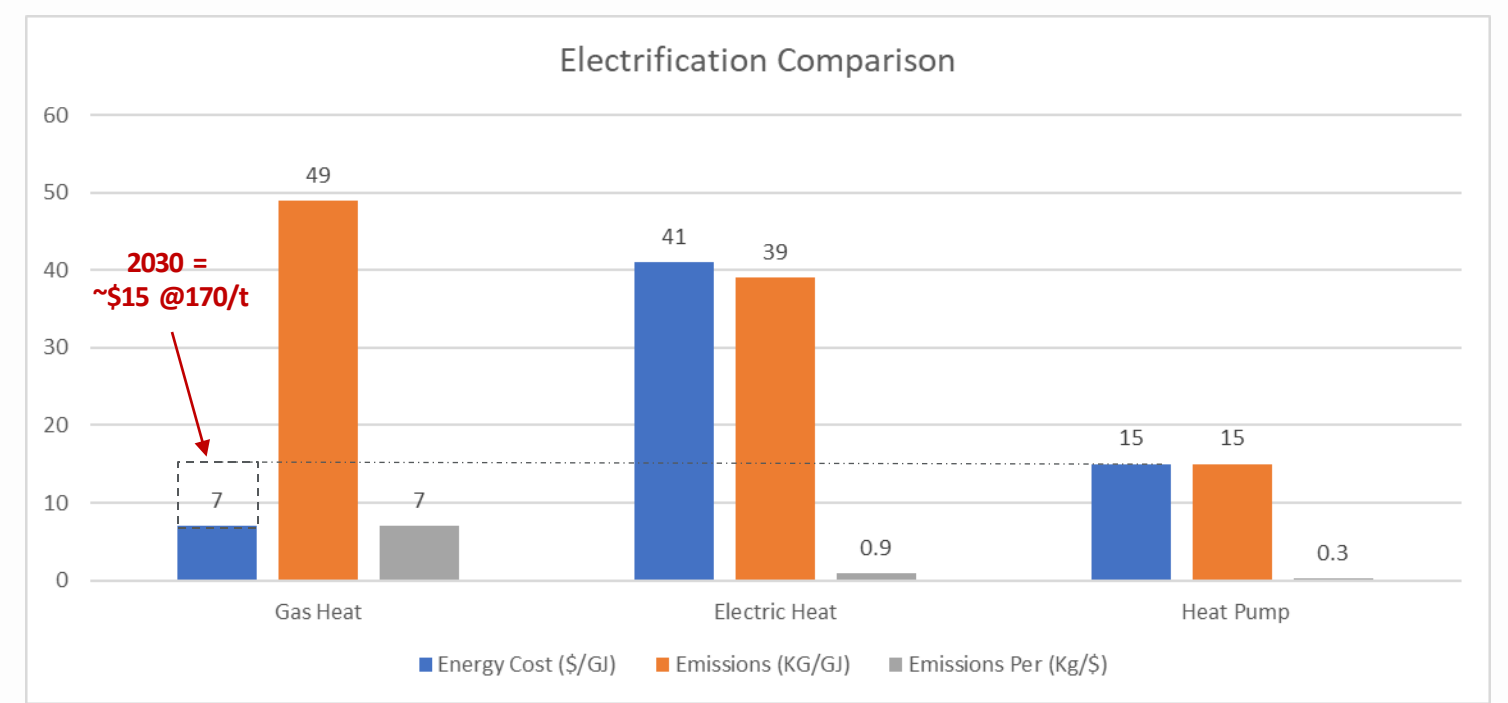

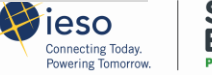

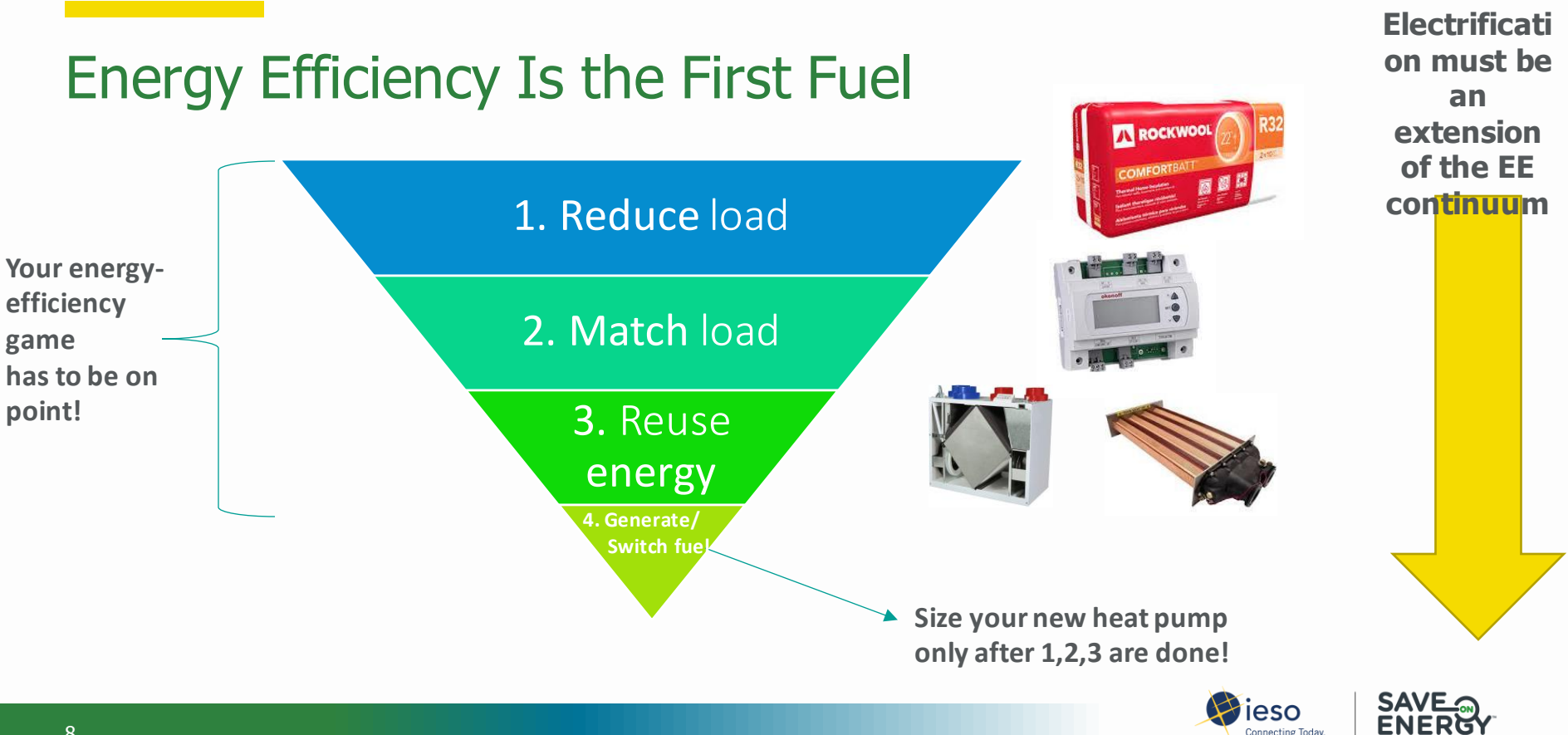

Powering Tomorrow.

#### 8

# Electrification in Ontario Municipalities: Your Feedback

Based on 2021 workshops and interviews:

- Climate targets are a near-term priority
- Many projects are already underway
- Replacement of gas RTU with ASHP is the most common retrofit measure
- Cost of abated carbon a key screening metric
- Electrical service constraints a common challenge
- Lack of tools for early-stage project analysis

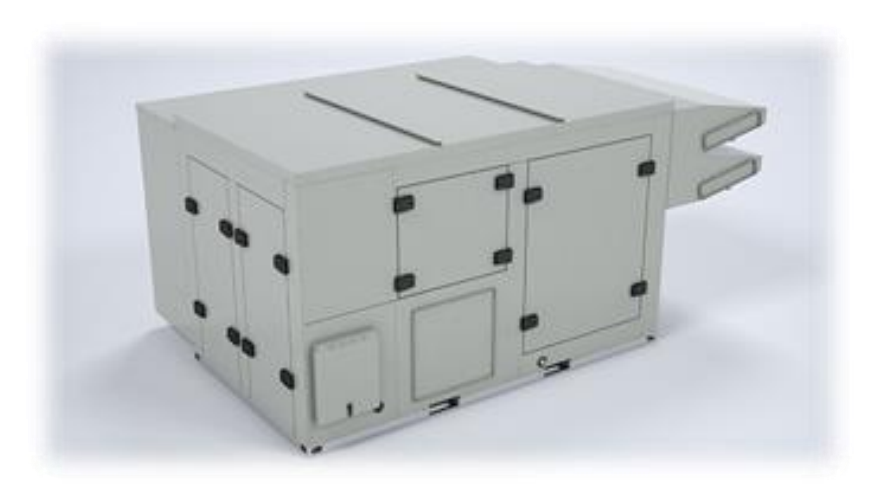

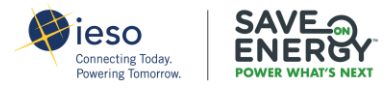

# What's in the Toolkit?

### Interactive Fact Sheet MS Excel tool

- RETScreen Expert whole building model templates using building archtypes from the RETScreen Expert Virtual Energy Analyzer:
  - Small Office (600m<sup>2</sup>)
  - Laboratory (2250m<sup>2</sup>)
  - Fire Station (600 m<sup>2</sup>)
- RETScreen Expert Heating/Cooling model templates – created based upon the archetypical buildings with conversion from natural gas to ASHPs:
  - Small Office (600m<sup>2</sup>)
  - Laboratory (2250m<sup>2</sup>)
  - Fire Station (600 m<sup>2</sup>)
- Overview & Guidance

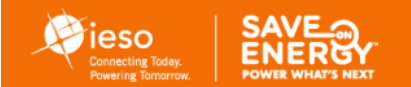

#### EFFICIENT ELECTRIFICATION INTERACTIVE FACT SHEET

This Interactive Fact Sheet allows users to view the financial and carbon emissions impacts of electrifying building heating and cooling by replacing a rooftop unit (RTU) with an air-source heat pump (ASHP).

#### DID YOU KNOW ...?

Replacing an aging rooftop unit (RTU) with an air-source heat pump reduces carbon emissions and may deliver a return on investment?

Adjust the parameters in bold below to quickly estimate the costs and benefits for your

| รแนสแบ                                      |                                              |
|---------------------------------------------|----------------------------------------------|
| Static Paran                                | neters                                       |
| Floor area (m2)                             | 1000                                         |
| Existing RTU efficiency:                    | 70%                                          |
| New equipment COP" (cooling):               | 6                                            |
| New equipment seasonal efficiency (heating) | 200%                                         |
| Adjustible Par                              | rameters                                     |
| My RTU fuel is:                             | Natural Gas                                  |
| Ne <del>v</del> equipment type:             | ASHP                                         |
| l am located in:                            | Ottawa                                       |
| My building insulation condition:           | Medium                                       |
| Energy efficiency measures                  | Demand Control Ventilation and Heat Recovery |
|                                             | · ·                                          |
| PROJECT OUT                                 | COMES                                        |
| Annual operating cost savings               | \$9.732                                      |
| Ä                                           |                                              |
| Carbon emissions impact                     | -97%                                         |
| FINANCIAL MI                                | ETRICS                                       |
| Savings to investment ratio:                | 1.2                                          |
| Internal rate of return:                    | 8%                                           |
| Net present value:                          | \$18,909                                     |
| Simple payback (years)                      | 10.3                                         |

\$/ton carbon avoided:

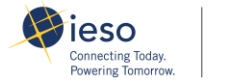

\$127

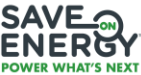

# Efficient Electrification Interactive Fact Sheet

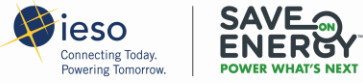

# Efficient Electrification RETScreen Expert Tools

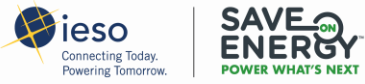

Using RETScreen Expert for Natural Gas Heating to Electric ASHP Conversion Analysis – A Toolkit

**Overview & Guidance** 

# Toolkit Approach

- This toolkit is built upon the feasibility models of the RETScreen Expert analysis software and thereby relies upon the user to possessing RETScreen navigation and feasibility modelling skills.
- Guidance is provided for two situations:
  - 1. Whole facility where historical data is available for electricity and natural gas with a heating/cooling consumption breakdown by end-use and an estimate of efficiency improvement measures.
  - 2. For a partial facility or whole facility where historical data is not available for electricity and natural gas but there is no breakdown by end-use for heating/cooling or efficiency measures. In this case we present a building (energy) model to represent a base case buildings fuel consumption, a breakdown by end use and efficiency measures to represent a proposed case.
- For both cases, a heating/cooling (load) model to analyze the conversion of the building with efficiency measures heated with gas to a building heated with an ASHP.
  - Building archetypes, from the Virtual Energy Analyzer, for three building types, are used to represent an existing building and as a source of data to populate and calibrate a Power/Heating/Cooling model.
- The Power/Heating/Cooling model is then used to size a heat pump systems and determine energy cost and carbon reductions thereby facilitating an informed decision to convert to air source heat pumps (ASHPs).

# What's in the Toolkit?

- RETScreen Expert whole building model templates using building archtypes from the RETScreen Expert Virtual Energy Analyzer:
  - Small Office (600m<sup>2</sup>)
  - Laboratory (2250m<sup>2</sup>)
  - Fire Station (600 m<sup>2</sup>)
- RETScreen Expert Heating/Cooling model templates – created based upon the archetypical buildings with conversion from natural gas to ASHPs:
  - Small Office (600m<sup>2</sup>)
  - Laboratory (2250m<sup>2</sup>)
  - Fire Station (600 m<sup>2</sup>)
- Overview & Guidance
- RETScreen Expert Help
  - https://www.youtube.com/channel/UCyFMjG\_OXXGtRVnsiTim0IQ

| RETScreen - Energy Model                                                                 |           |                              |      |        |         |             |                              | Sul               | bscriber: TdS Di           | txon Inc - Pr     | rofession    |
|------------------------------------------------------------------------------------------|-----------|------------------------------|------|--------|---------|-------------|------------------------------|-------------------|----------------------------|-------------------|--------------|
| Commercial/Institutional - Laboratory - Da<br>Fuels & schedules<br>Electricity and fuels | ×1<br>••• | Show: All                    | • He | ating  | Cooling | Electricity | Incremental<br>initial costs | Fuel cost savings | Incremental<br>O&M savings | Simple<br>payback | Includ       |
| C Schedules                                                                              |           | Energy - base case           | • ki | Wh •   | kWh     | kWh         | s                            | \$                | \$                         | ут                |              |
| Equipment                                                                                |           | Heating                      |      |        |         |             |                              |                   |                            |                   |              |
| 4 A Mention                                                                              |           | Space heating                |      |        |         |             |                              | 0 8,285           | 0                          | Immediate         | $\checkmark$ |
| Share heating                                                                            |           | Water heater                 |      |        |         |             |                              | ) 0               | 0                          |                   | 4            |
| Water beater                                                                             |           | Cooling                      |      |        |         |             |                              |                   |                            |                   |              |
| 4 🕮 Coolina                                                                              |           | Air conditioning             |      |        |         |             |                              | ) 445             | 0                          | Immediate         | 1            |
| Air conditioning                                                                         |           | Building envelope            |      |        |         |             |                              |                   |                            |                   |              |
|                                                                                          |           | Building envelope            | 67   | 2,651  | 65,509  |             | 100                          | 373               | 0                          | 0.3               | 1            |
| <ul> <li>End-use</li> </ul>                                                              |           | Ventilation                  |      |        |         |             |                              |                   |                            |                   |              |
| 🔺 🙆 Building envelope                                                                    | ^         | Zone - 1 - Office            | 22   | 2,748  | 3,459   |             | 14,03                        | 2 446             | 0                          | 31.5              | 1            |
| Building envelope                                                                        |           | Zone - 2 - Office            | 31   | 1,736  | 4,826   |             | 17,350                       | 622               | 0                          | 27.9              | 1            |
| 🔗 Roof - Steel                                                                           |           | Zone - 3 - Office            | 18   | 3,255  | 2,776   |             | 11,70                        | 358               | 0                          | 32.7              | 2            |
| 🔗 Walls - Brick                                                                          |           | Zone - 4 - Office            | 27   | 7,242  | 4,143   |             | 15,84                        | 3 534             | 0                          | 29.7              | 4            |
| 4 🚱 Ventilation                                                                          |           | Zone - 5, 6, 7 - Laboratory  | 1,0  | 61,595 | 161,434 |             | 112,500                      | 26,525            | 0                          | 4.2               | 1            |
| Zone - 1 - Office                                                                        |           | Lights                       |      |        |         |             |                              |                   |                            |                   |              |
| Zone - 2 - Office                                                                        |           | Office   Meeting room        |      |        |         | 13,403      | 3,36                         | 670               | 0                          | 5.0               | 1            |
| Zone - 3 - Office                                                                        |           | Laboratory                   |      |        |         | 31,202      | 6,400                        | 1,844             | 325                        | 3.0               | 1            |
|                                                                                          | ~         | Laboratory   Task lighting   |      |        |         | 2,127       | 1,200                        | 0 106             | 0                          | 11.3              | 1            |
| <ul> <li>Optimize supply</li> </ul>                                                      |           | Lobby   Cafeteria   Corridor |      |        |         | 6,028       | 1,364                        | 301               | 63                         | 3.7               | 4            |
| 🔺 📩 Heating                                                                              |           | Sign - Exit                  |      |        |         | 4,906       | 1,37                         | 5 420             | 193                        | 2.2               | 1            |
| Solar water heater                                                                       |           | Exterior - Facade   Parking  |      |        |         | 14,104      | 4,24                         | 963               | 42                         | 4.2               | 1            |
| 4 🔁 Power                                                                                |           | Exterior - Sign              |      |        |         | 473         | 156                          | 5 15.8            | 31                         | 3.3               | 4            |
| Photovoltaic - 89 kW                                                                     |           | Electrical equipment         |      |        |         |             |                              |                   |                            |                   |              |
| Summary                                                                                  |           | Office                       |      |        |         | 23,709      |                              | 254               | 0                          | Immediate         | 4            |
| D instate manual                                                                         |           | Laboratory                   |      |        |         | 34,493      |                              | 0 0               | 0                          |                   | 1            |
| AS course measurer                                                                       |           | Cafeteria                    |      |        |         | 11,222      | 2,10                         | 702               | 75                         | 2.7               | V            |
| er comparison                                                                            |           | Standby losses               |      |        |         | 17,520      | 1,000                        | 876               | 0                          | 1.1               | 1            |
|                                                                                          |           | Hot water                    |      |        |         |             |                              |                   |                            |                   |              |
|                                                                                          |           | Hot water                    | 9    | ,935   |         |             | 2,10                         | 112               | 1,092                      | 1.7               | 1            |
|                                                                                          |           | Laboratory                   | 9    | 935    |         |             |                              |                   |                            |                   | 1.2          |

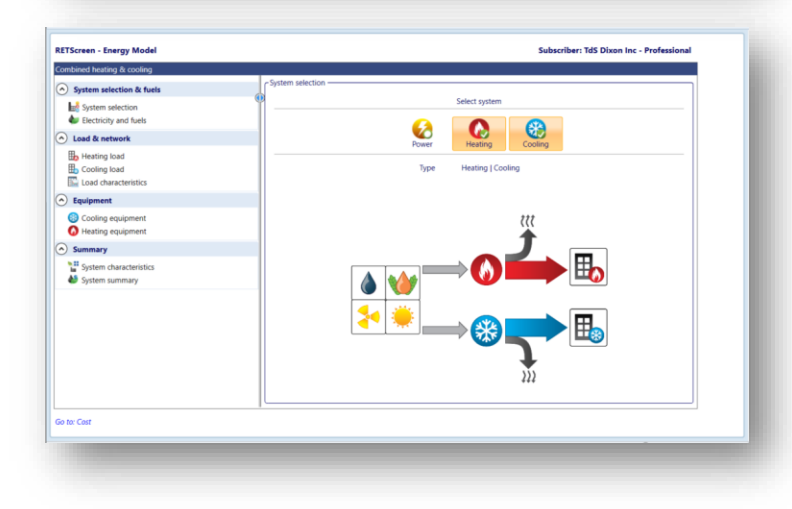

# HELP With RETSCreen Use and Navigation

### Creating RETScreen Expert Whole Building Modelling

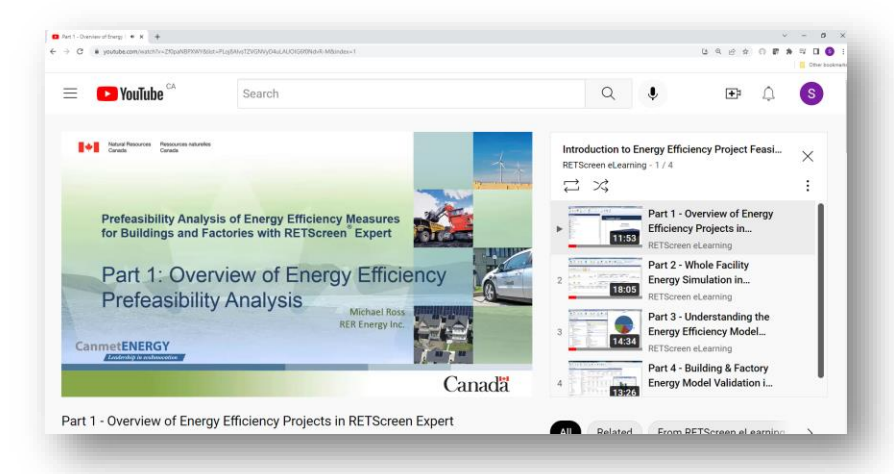

https://www.youtube.com/watch?v=Zf0paNBPX WY&list=PLoj8AlvsTZVGNVyD4uLAUOIG6f0Ndv R-M

### RETScreen Expert eLearning Channel

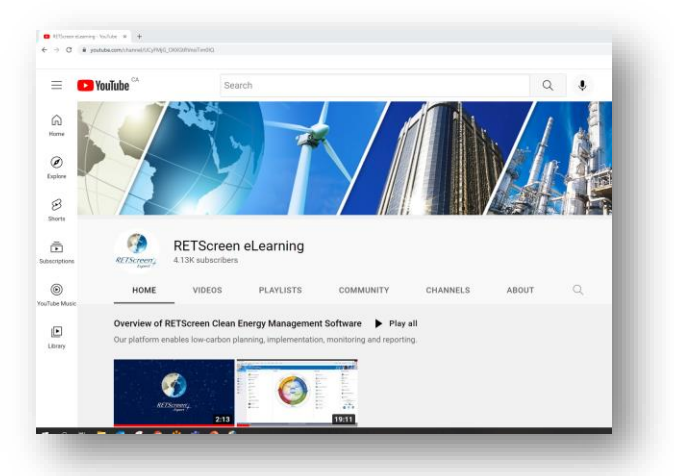

https://www.youtube.com/chann el/UCyFMjG\_OXXGtRVnsiTim0IQ

# Two Paths

## 1. Whole Facility (with historical gas & electricity data)

Basic Site Data (an energy audit could be source)

RETScreen Export Heat/Cool/Power Model

Carbon & Financial Case

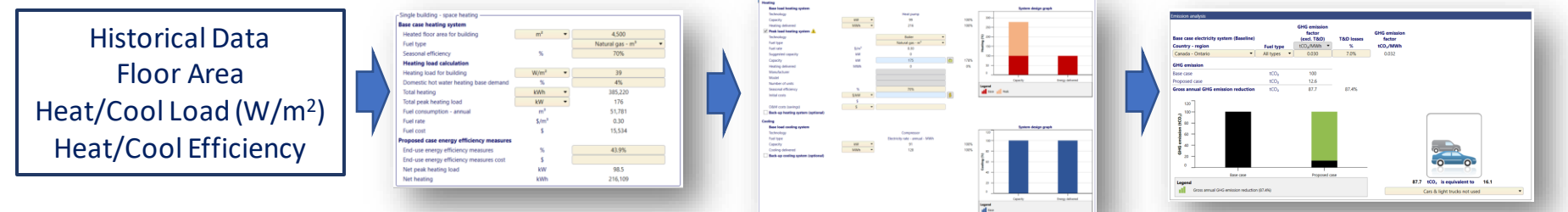

### 2. Partial Facility (or whole facility with no historical data) RETScreen (Whole/Partial) Building Model RETScreen Export Heat/Cool/Power Model Carbon & Financial Case

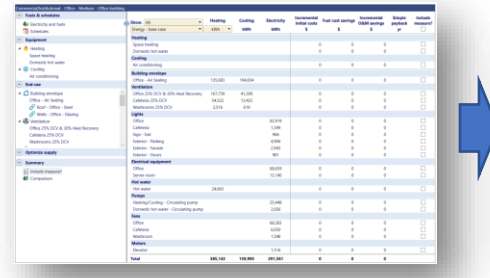

| Heated floor area for building           | me                | • | 4,500                        |
|------------------------------------------|-------------------|---|------------------------------|
| Fuel type                                |                   |   | Natural gas - m <sup>8</sup> |
| Seasonal efficiency                      | %                 |   | 70%                          |
| Heating load calculation                 |                   |   |                              |
| Heating load for building                | W/m <sup>2</sup>  | • | 39                           |
| Domestic hot water heating base demand   | %                 |   | 4%                           |
| Total heating                            | kWh               |   | 385,220                      |
| Total peak heating load                  | kW                | - | 176                          |
| Fuel consumption - annual                | mª                |   | 51,781                       |
| Fuel rate                                | \$/m <sup>a</sup> |   | 0.30                         |
| Fuel cost                                | \$                |   | 15,534                       |
| Proposed case energy efficiency measures |                   |   |                              |
| End-use energy efficiency measures       | %                 |   | 43.9%                        |
| End-use energy efficiency measures cost  | \$                |   |                              |
| Net peak heating load                    | kW                |   | 98.5                         |
| Net heating                              | kWh               |   | 216,109                      |

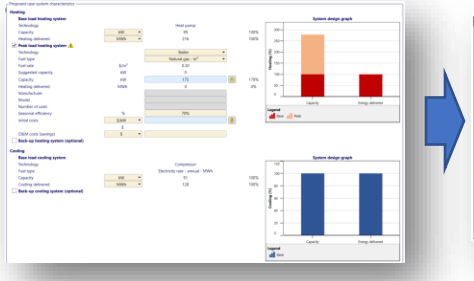

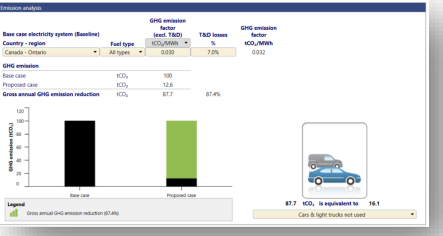

# Method 1: Whole Facility

From historical data possibly supported by an energy audit providing an end-use breakdown and efficiency measures.

# Accessing RETScreen Power/Heating Cooling Model and Setting Location

- Open Retscreen Expert and Navigate to the Location tab across the top bar
- Default location for template files are in Toronto, if a different location is required click 'select climate data location...' button and select building location

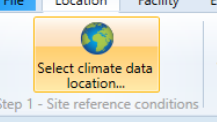

- Note: if location is energy rates and fuels select may need to be changed to match building location
- To setup Retscreen's power/heating/ cooling model, navigate to the Facility page and under 'facility type' select 'Power/ Heating/ Cooling' and proceed to Energy tab to begin analysis

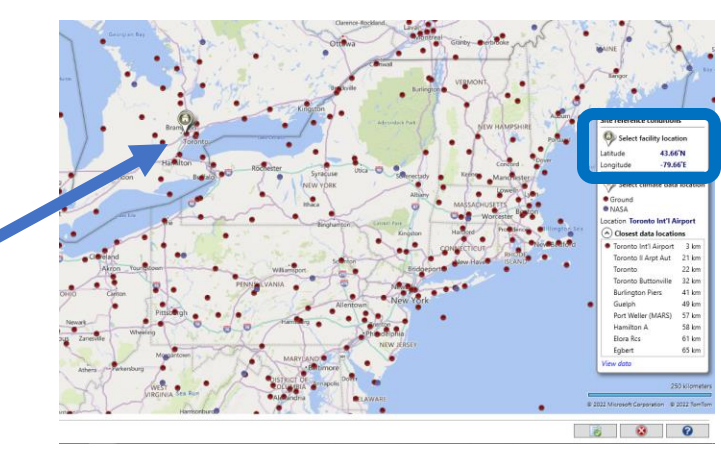

### Next step

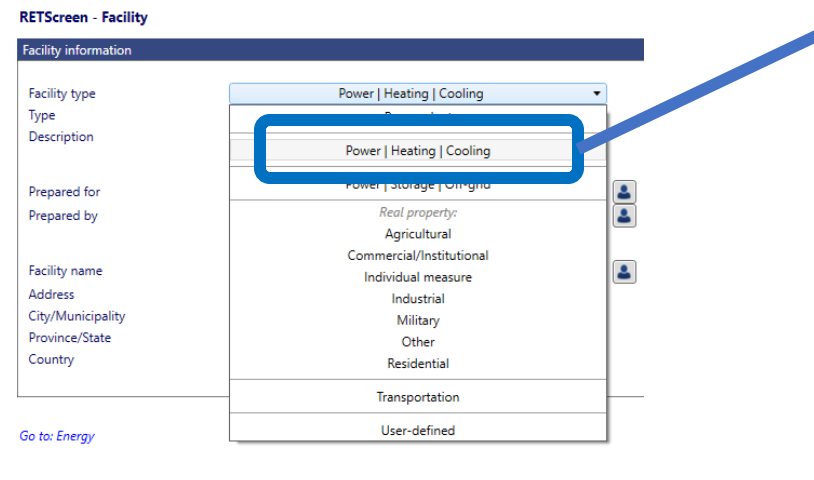

## Calibrate Power Model

- Select Heating and Cooling for 'system selection' (not power) and set fuel rates
- Navigate to 'Load & network' section and proceed to populate building data

Select system

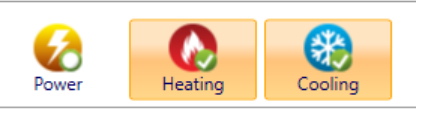

- Populate the base case system with correct floor area and equipment efficiency (green box)
- Calibrate the heating and cooling models to the heating and cooling values calculated from historical data – for example from an existing energy audit. (use help section for guidance based on design temperature on location tab)
- Determine % hot water usage for heating and non weather cooling load % based historical consumption and demand data. (see excel template)
- Populate 'end-use energy efficiency measures' based on projects in the building if necessary

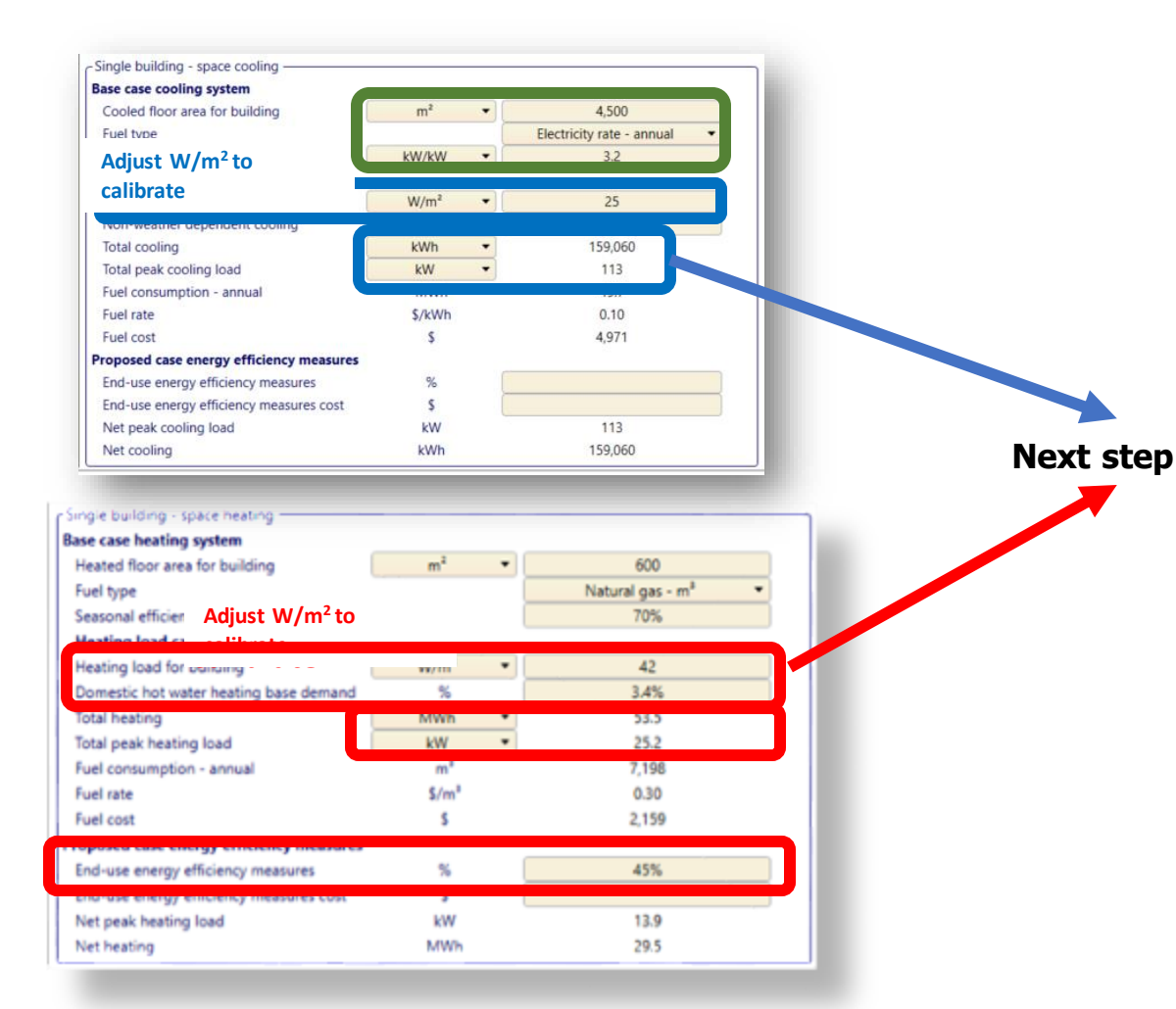

## Calibration continued...

| Month                                                                                                    | Cooling system<br>load<br>kW | Heating net<br>average load<br>kW | Heat for cooling<br>kW | Heating system<br>load<br>kW |
|----------------------------------------------------------------------------------------------------|------------------------------|-----------------------------------|------------------------|------------------------------|
| January                                                                                                    | 0.07                         | 8.6                               | 0                      | 8.6                          |
| February                                                                                                    | 0.07                         | 7.2                               | 0                      | 7.2                          |
| . seh                                                                                                    | 0.07                         | 5.2                               | 0                      | 5.2                          |
| April                                                                                                    | 0.07                         | 3                                 | 0                      | 3                            |
| May                                                                                                    | 1.5                          | 1.3                               | 0                      | 1.3                          |
| lune                                                                                                    | 3.7                          | 0.09                              | 0                      | 0.09                         |
| uly                                                                                                    | 4.9                          | 0.09                              | 0                      | 0.09                         |
| August                                                                                                    | 4.5                          | 0.09                              | 0                      | 0.09                         |
| September                                                                                                    | 2.7                          | 0.54                              | 0                      | 0.54                         |
| October                                                                                                    | 0.07                         | 2.3                               | 0                      | 2.3                          |
| A CONTRACT OF A CONTRACT OF A | 0.07                         | 3.9                               | 0                      | 3.9                          |
| December                                                                                                    | 0.07                         | 0                                 | 0                      | 6.2                          |
| Peak load - annual                                                                                                    | 8.1                          | 13.9                              | 0                      | 13.9                         |
| Proposed case load and energy                                                                                                    |                              | Heating                           | Cooling                |                              |
| System peak load                                                                                                    | kW 💌                         | 13.9                              | 8.1                    |                              |
| System energy                                                                                                    | MWh 🔻                        | 29.5                              | 14                     |                              |

- Once Base case system have been defined and efficiency measures accounted for, jump to 'Load characteristics'
- On this page you will see the 'Proposed Case load characteristics' that are used to determine the proposed case systems
- Record these numbers for further inputs

### Calibration continued...determining Heating and Cooling Energy

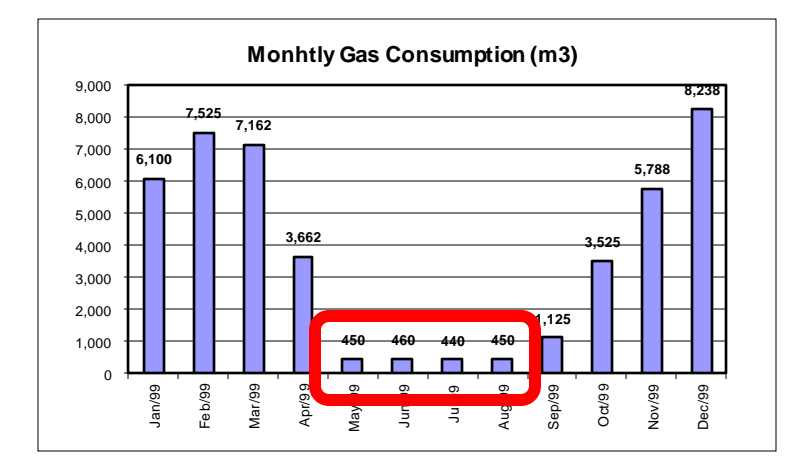

- For Gas, we want to know the percentage of total consumption that is for Domestic hot water, to do this:
  - take the total m3 in the non-cooling season as a percentage of total gas consumption

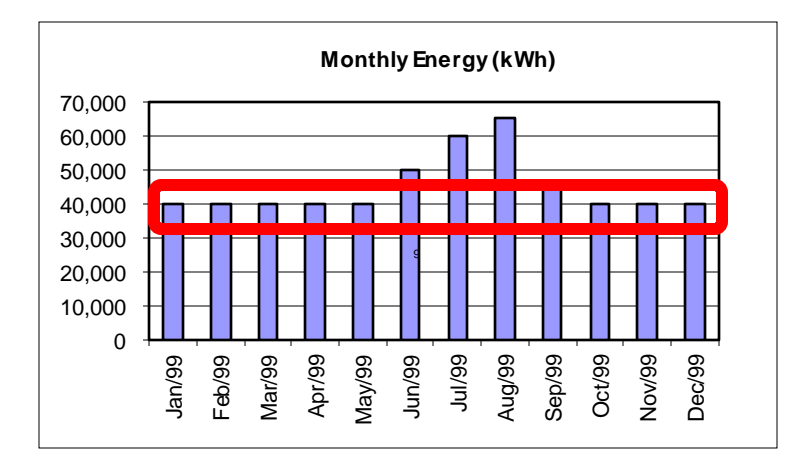

- For Electricity the process is similar to determine you cooling energy to calibrate, to do this:
  - Take the total kWh in the non-cooling season and subtract that from the total kWh for the year, this will be the energy required for cooling

### Use Proposed Heat/Cool Loads to Model 100% Heat Pump System

- 'Size' the proposed case system appropriately based on previously calculated capacities for both heating and cooling
- Use the RETSCreen Database to find a system, but be careful heating and cooling system are not linked
- In Demo models, capacity in proposed case matches calculated values simply for demo purposes, exact sizing will be based on systems available to meet the building needs
- Costing for new systems will need to be calculated by user

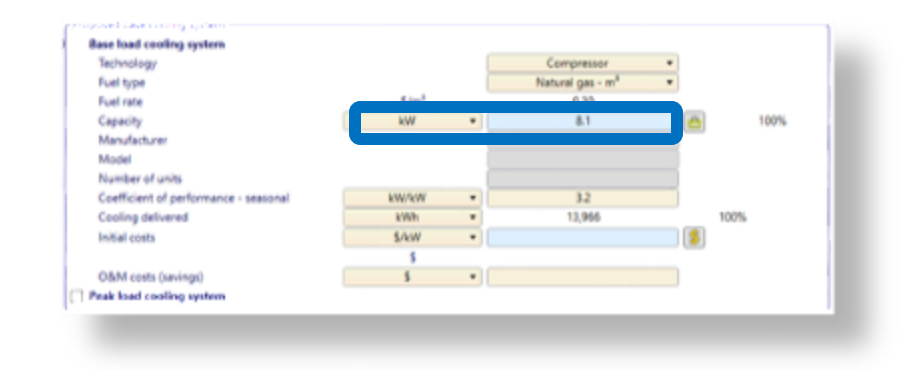

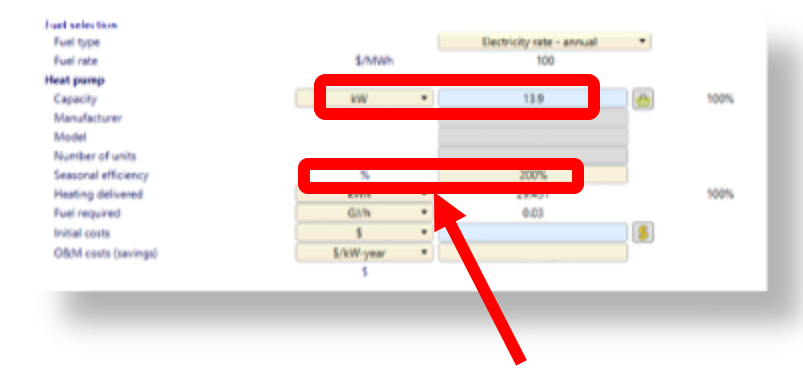

Proposed case electric load (demand) for heat pump system at proposed COP!

# Peak Load System & Fraction (%) of Heat Delivered

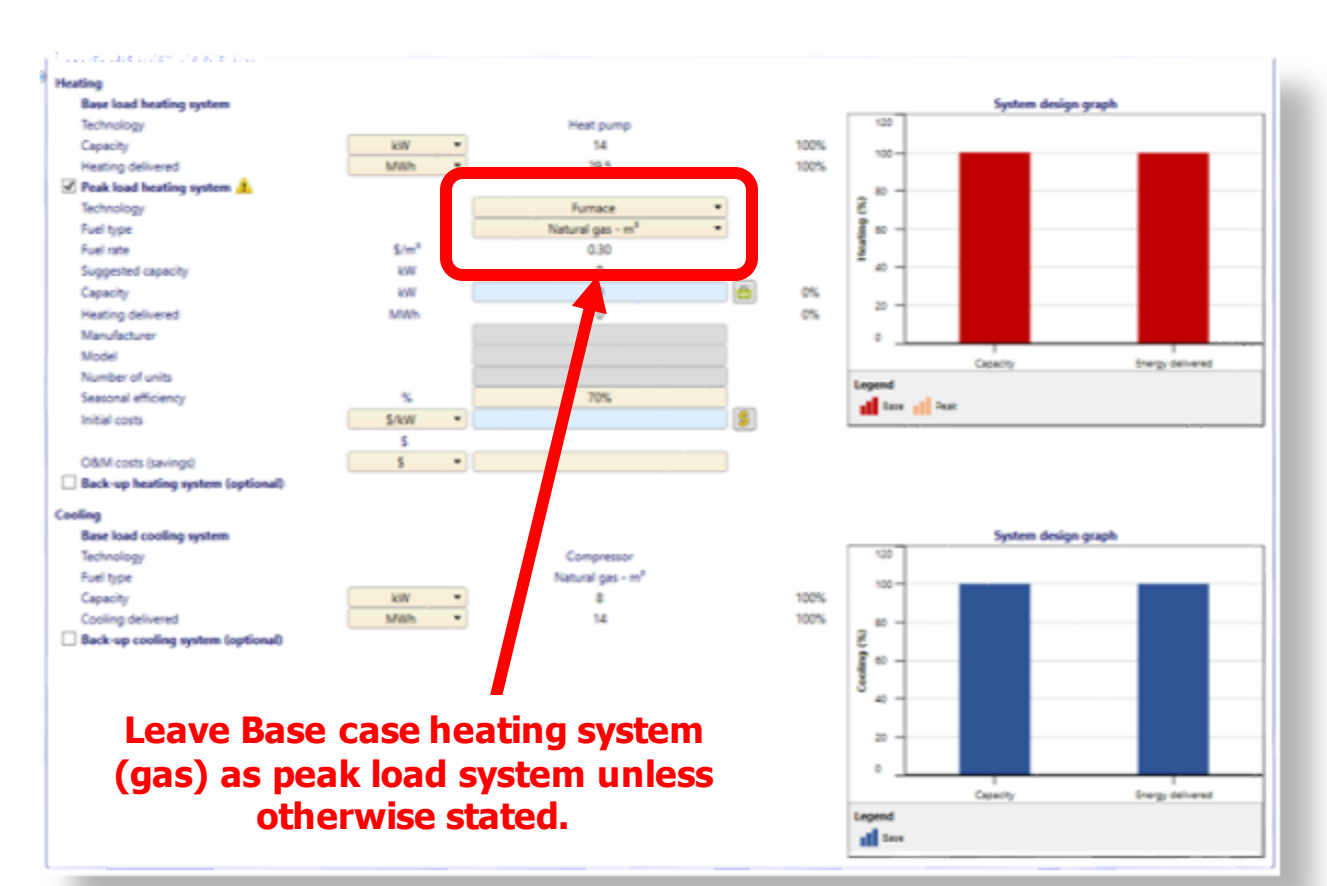

- 'Size' the proposed case system appropriately based on previously calculated capacities for both heating and cooling
- Use the RETSCreen Database to find a system, but be careful heating and cooling system are not linked
- In Demo models, capacity in proposed case matches calculated values simply for demo purposes, exact sizing will be based on systems available to meet the building needs

## Fraction (%) of Heat Delivered Versus Carbon Reduction

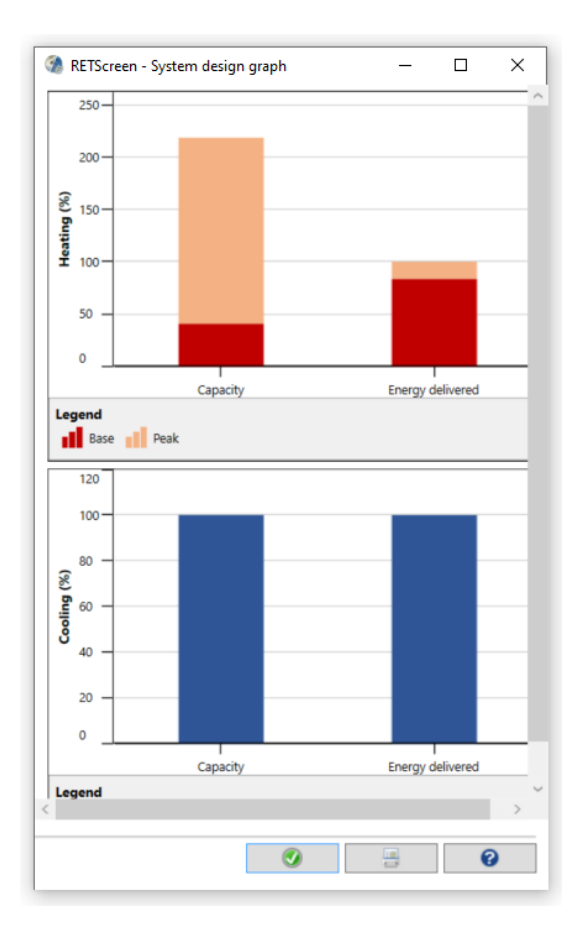

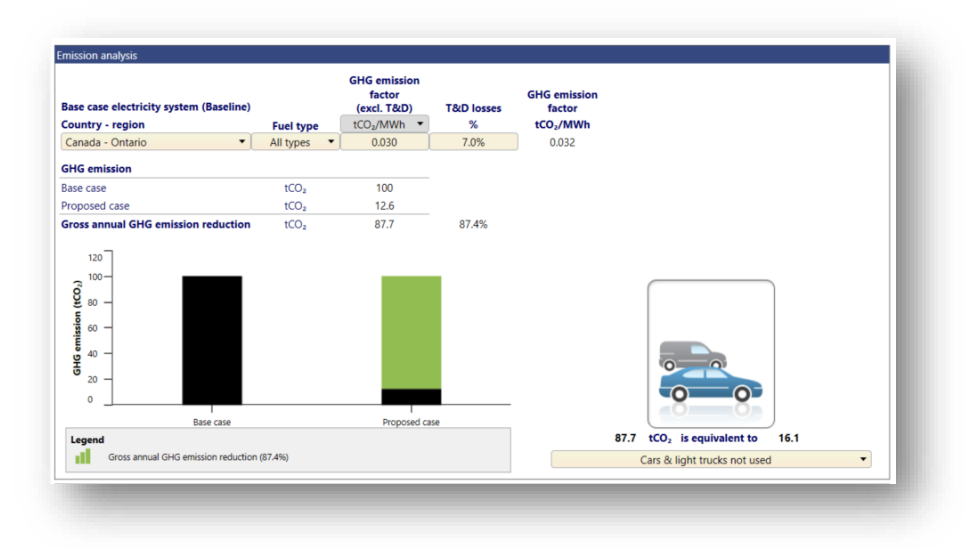

- In some cases the energy delivered may not meet the needs of the building, therefore a gas backup system may be required for peak load heating, rather that installing a larger system...
- We can see carbon reduction is still likely to be very high vs the cost of putting the larger peaking system, which could be costly

# Method 2: Partial Facility or No Historical Data/ End-Use Breakdown

Using RETScreen Expert Building Model Data

# Use Energy Model: Heating, Cooling & Electricity & Interactions

| Commercial/Institutional - Office - Small - Office building |                      |          | _       |             |               | _                 |             |         |              |
|-------------------------------------------------------------|----------------------|----------|---------|-------------|---------------|-------------------|-------------|---------|--------------|
| <ul> <li>Fuels &amp; schedules</li> </ul>                   |                      |          |         |             | Incremental   |                   | Incremental | Simple  | Include      |
| Electricity and fuels                                       | Show: All            | - Hei ng | Cooling | Electricity | initial costs | Fuel cost savings | O&M savings | payback | measure?     |
| Schedules                                                   | Energy - base case   | • kW •   | kWh     | kWh         | \$            | \$                | s           | yr      |              |
| Equipment                                                   |                      |          |         |             |               |                   |             |         |              |
| A A Heating                                                 | Space heating        |          |         |             | 0             | 0                 | 0           |         | 4            |
| Space heating                                               | Domestic hot water   |          |         |             | 0             | 0                 | 0           |         | V            |
| Domestic hot water                                          | Cooling              |          |         |             |               |                   |             |         | -            |
| A 🕮 Coolina                                                 | Air conditioning     |          |         |             | 0             | 0                 | 0           |         | 4            |
| Air conditioning                                            | Building envelope    |          |         |             |               |                   |             |         |              |
|                                                             | Office               | 23,187   | 18,172  |             | 3,850         | 486               | 0           | 7.9     | $\checkmark$ |
| ^) End-use                                                  | Ventilation          |          |         |             |               |                   |             |         |              |
| Building envelope                                           | Office               | 26,796   | 9,133   |             | 14,400        | 904               | 0           | 15.9    | $\checkmark$ |
| Office                                                      | Washroom             | 1,117    | 381     |             | 600           | 1.9               | 0           | 313.7   | 1            |
| Second - Office - Steel                                     | Lights               |          |         |             |               |                   |             |         |              |
| 🔗 Walls - Office - Brick                                    | Office               |          |         | 11,615      | 7,575         | 584               | 90.7        | 11.2    | 1            |
| Ventilation                                                 | Cafeteria            |          |         | 619         | 429           | 34.9              | 6.4         | 10.4    | $\checkmark$ |
| Office                                                      | Sign - Exit          |          |         | 193         | 46            | 14                | 28          | 1.1     | $\checkmark$ |
| Washroom                                                    | Exterior - Parking   |          |         | 1,402       | 850           | 102               | -5          | 8.8     | $\checkmark$ |
| A 🔋 Lights                                                  | Exterior - Facade    |          |         | 2,575       | 1,910         | 135               | 85          | 8.7     | $\checkmark$ |
|                                                             | Exterior - Doors     |          |         | 1,104       | 820           | 57.8              | 35          | 8.8     | $\checkmark$ |
| Optimize supply                                             | Electrical equipment |          |         |             |               |                   |             |         |              |
| 🔺 📩 Heating                                                 | Office               |          |         | 12,148      | 1,520         | 545               | 25          | 2.7     | $\checkmark$ |
| Solar water heater                                          | Server room          |          |         | 2,628       | 0             | 0                 | 0           |         | $\checkmark$ |
| 🖌 🔧 Power                                                   | Hot water            |          |         |             |               |                   |             |         |              |
| Photovoltaic - 24 kW                                        | Hot water            | 2,782    |         |             | 1,890         | 21                | 60          | 23.3    | $\checkmark$ |
| Summary                                                     | Fans                 |          |         |             |               |                   |             |         |              |
| E) Include many and                                         | Office               |          |         | 10,367      | 200           | 203               | 0           | 1.0     | 1            |
| Include measure:                                            | Washroom             |          |         | 516         | 0             | 0                 | 0           |         | $\checkmark$ |
| Comparison                                                  | Heating              |          |         |             |               |                   |             |         |              |
|                                                             | Solar water heater   | 0        |         |             | 0             | 0                 | 0           |         |              |
|                                                             | Power                |          |         |             |               |                   |             |         |              |
|                                                             | Photovoltaic - 24 kW |          |         |             | 0             | 0                 | 0           |         |              |
|                                                             | Total                | 53,882   | 27,686  | 43,167      | 34.090        | 3,088             | 325         | 10.0    |              |

Start with RETScreen ArcheType Building (virtual Energy Analyzer) similar to your building supplied with tool

- OR Build an Energy Model of your building based on current building characteristics
- Use data From include measure screen to determine Heating and cooling consumption
- Ensure you are
   viewing 'Energy –
   base case'

# Use Energy Model: Determine Efficiency Improvement (%)

• In "Comparison" section determine Fuel saved %

|                                            | Fue                                 | l type                         | Base c                            | ase                                | Propose                            | d case                       | Savings    | i        |
|--------------------------------------------|-------------------------------------|--------------------------------|-----------------------------------|------------------------------------|------------------------------------|------------------------------|------------|----------|
| Fuel type                                  | Fuel rate                           | Fuel consumption -<br>unit     | Fuel consumption                  | Fuel cost                          | Fuel consumption                   | Fuel cost                    | Fuel saved | Savings  |
| Natural gas                                | \$ 0.30                             | m                              | 7,196                             | \$ 2,159                           | 3,918                              | \$ 1,175                     | 3,278      | \$ 983   |
| Electricity                                | \$ 0.10                             | kWh                            | 51,819                            | \$ 5,182                           | 30,770                             | \$ 3,077                     | 21,049     | \$ 2,105 |
| Total                                      |                                     |                                |                                   | \$ 7,341                           |                                    | \$ 4,252                     |            | \$ 3,088 |
| Project verification —                     |                                     |                                |                                   |                                    |                                    |                              |            |          |
| Fuel type                                  | Fuel consumption -<br>unit          | Fuel consumption - historical  | Base case *                       | l consumption -<br>variance        |                                    |                              |            |          |
| Natural gas                                | m                                   |                                | 7,196                             |                                    |                                    |                              |            |          |
| Electricity                                | kWh                                 |                                | 51,819                            |                                    |                                    |                              |            |          |
| Savings                                    |                                     |                                |                                   |                                    |                                    |                              |            |          |
|                                            | Heating                             | Cooling                        | Electricity                       | Total                              | Plan                               | Variance                     |            |          |
| Fuel consumption                           | kWh •                               | kWh                            | kWh                               | kWh                                | kWh                                | %                            |            |          |
| Fuel consumption                           | kWh •                               | kWh<br>8,652                   | kWh<br>43,167                     | kWh<br>128,296                     | kWh<br>142,017                     | -9.7%                        |            |          |
| Fuel consumption •<br>Proposed case        | kWh •<br>76,477<br>41,639           | kWh<br>8,652<br>4,357          | kWh<br>43,167<br>26,413           | kWh<br>128,296<br>72,409           | kWh<br>142,017<br>80,407           | %<br>-9.7%<br>-9.9%          |            |          |
| Fuel consumption  Proposed case Fuel saved | kWh •<br>76,477<br>41,639<br>34,838 | kWh<br>8,652<br>4,357<br>4 295 | kWh<br>43,167<br>26,413<br>16,754 | kWh<br>128,296<br>72,409<br>55,887 | kWh<br>142,017<br>80,407<br>61,610 | %<br>-9.7%<br>-9.9%<br>-9.3% |            |          |

## Calibrate Energy Model to Power Model (ignore non-weather usage)

- Open New RETScreen Model, Select Power, Heating and Cooling on Facility Page
- Select Heating and Cooling for system selection (not power) and set fuel rates
- Populate the base case system with correct floor area and equipment efficiency (green box)
- Calibrate the heating and cooling models to the heating and cooling values in efficiency model, adjust w/m2 as needed within reasonable values
- Determine % hot water usage for heating and non weather cooling load % based on the `include measure' screen data in the building model
- Populate 'end-use energy efficiency measures' input based on values from comparison

|     |         |      | Base case cooling system                                                                                                    |                                                          |     |                                                                                                    |   |      |      |
|-----|---------|------|----------------------------------------------------------------------------------------------------|----------------------------------------------------------|-----|----------------------------------------------------------------------------------------------------|---|------|------|
|     | Cooling |      | Cooled floor area for building                                                                                                    | m²                                                       | •)( | 4,500                                                                                                    |   |      |      |
| -   | Link    | 100  | Fuel type                                                                                                    |                                                          |     | Electricity rate - annual                                                                                         |   |      |      |
| -   |         | - 10 | Adjust W/m <sup>2</sup> to                                                                                                    | kW/kW                                                    | •   | 3.2                                                                                                    |   |      |      |
|     |         |      | calibrate                                                                                                    | W/m <sup>2</sup>                                         | •   | 25                                                                                                    |   |      |      |
|     |         |      | Non-weather dependent cooking                                                                                                    |                                                          | 7.0 |                                                                                                    |   |      |      |
|     |         |      | Total cooling                                                                                                    | kWh                                                      | -   | 159,060                                                                                                    |   |      |      |
|     |         | - 10 | Total peak cooling load                                                                                                    | kW                                                       | -   | 113                                                                                                    |   |      |      |
|     |         |      | Fuel consumption - annual                                                                                                    |                                                          |     | 42.1                                                                                                    |   |      |      |
|     | 18,172  |      | Fuel rate                                                                                                    | \$/kWh                                                   |     | 0.10                                                                                                    |   |      |      |
|     | 0.122   |      | Fuel cost                                                                                                    | \$                                                       |     | 4,971                                                                                                    |   |      |      |
|     | 3,135   |      | Proposed case energy efficiency measures                                                                                                    |                                                          |     |                                                                                                    |   |      |      |
|     |         |      | End-use energy efficiency measures                                                                                                    | %                                                        |     |                                                                                                    |   |      |      |
|     |         |      | End-use energy et ciency measures cost                                                                                                    | \$                                                       |     |                                                                                                    |   |      |      |
|     |         |      | Net peak cooling load                                                                                                    | kW                                                       |     | 113                                                                                                    |   | Nov  | t ct |
|     |         |      | Net cooli                                                                                                    | kWh                                                      |     | 159,060                                                                                                    |   | ILCA | LSU  |
|     |         | ı    | Sing outding - space heating                                                                                                    | _                                                        |     |                                                                                                    |   | 7/   |      |
|     |         | ı    | Sinver ourding - space heating                                                                                                    | -                                                        |     |                                                                                                    |   | 1/   |      |
|     |         | ł    | Since ouiding - space heating<br>Pise case heating system<br>Heated floor area for building                                                                                                    | m²                                                       | •)  | 600                                                                                                    |   | 1/   |      |
|     |         | l    | Since ouiding - space heating<br>Dise case heating system<br>Heated floor area for building<br>Fuel type                                                                                                    | m²                                                       | •   | 600<br>Natural gas - m <sup>8</sup>                                                                               | • | /    |      |
|     |         | l    | Since outding - space heating<br>Pose case heating system<br>Heated floor area for building<br>Fuel type<br>Seasonal efficier Adjust W/m <sup>2</sup> to                                                                                                    | m²                                                       | •   | 600<br>Natural gas - m <sup>8</sup><br>70%                                                                        |   |      |      |
|     |         | l    | Since outding - space heating<br>Dise case heating system<br>Heated floor area for building<br>Fuel type<br>Seasonal efficier Adjust W/m <sup>2</sup> to<br>Meating lead of the three                                                                                                    | m²                                                       | •   | 600<br>Natural gas - m <sup>8</sup><br>70%                                                                        |   |      |      |
|     |         |      | Since outsting - space heating<br>Dise case heating system<br>Heated floor area for building<br>Fuel type<br>Seasonal efficier Adjust W/m <sup>2</sup> to<br>Meating load for ournary -                                                                                                    | m²                                                       | •   | 600<br>Natural gas - m <sup>8</sup><br>70%<br>42                                                                  |   |      |      |
|     |         |      | Since ouriding - space heating<br>Dise case heating system<br>Heated floor area for building<br>Fuel type<br>Seasonal efficier Adjust W/m <sup>2</sup> to<br>Meating load for ouring -<br>Domestic hot water heating base demand                                                                                                    | m²<br>m/m<br>%                                           | •   | 600<br>Natural gas - m <sup>8</sup><br>70%<br>42<br>3.4%                                                          |   |      |      |
|     |         |      | Since ousding - space heating<br>Pice case heating system<br>Heated floor area for building<br>Fuel type<br>Seasonal efficier Adjust W/m <sup>2</sup> to<br>Meating load for ournary<br>Domestic hot water heating base demand<br>fotal heating                                                                                                    | m²<br>tr/m<br>%<br>MWD                                   | •   | 600<br>Natural gas - m <sup>8</sup><br>70%<br>42<br>3.4%<br>53.3                                                  | • |      |      |
|     |         |      | Since ousding - space heating<br>Pice case heating system<br>Heated floor area for building<br>Fuel type<br>Seasonal efficier Adjust W/m <sup>2</sup> to<br>Meating load for uninerry<br>Domestic hot water heating base demand<br>fotal heating<br>Total peak heating for the                                                                                                    | m²<br>W/m<br>%<br>MWn<br>kW                              | •   | 600<br>Natural gas - m <sup>8</sup><br>70%<br>42<br>3.4%<br>53.5<br>25.2                                          |   |      |      |
|     |         |      | Since ousding - space heating<br>Pice case heating system<br>Heated floor area for building<br>Fuel type<br>Seasonal efficier Adjust W/m <sup>2</sup> to<br>Meating load for winnerry -<br>Domestic hot water heating base demand<br>Total peak heating for the<br>rule consumption - annual                                                                                                    | m²<br>W/m<br>%<br>MWn<br>kW<br>m²                        | •   | 600<br>Natural gas - m <sup>8</sup><br>70%<br>42<br>3.4%<br>53.5<br>25.2<br>7.198                                 |   |      |      |
| 1   | _       |      | Since outsting - space heating<br>Pise case heating system<br>Heated floor area for building<br>Fuel type<br>Seasonal efficier Adjust W/m <sup>2</sup> to<br>Meating load for uninerry -<br>Domestic hot water heating base demand<br>Total peak heating human<br>Total peak heating human<br>Total peak heating human<br>Fuel rate                                                                                                    | m²<br>virm<br>%<br>MWh<br>kW<br>m²<br>S/m²               | •   | 600<br>Natural gas - m <sup>8</sup><br>70%<br>42<br>3.4%<br>53.5<br>25.2<br>7,198<br>0.30                         |   |      |      |
| )(  | 27,685  |      | Since outsding - space heating<br>Pise case heating system<br>Heated floor area for building<br>Fuel type<br>Seasonal efficier Adjust W/m <sup>2</sup> to<br>Meatine lead or uninerry<br>Demestic hot water heating base demand<br>Total peak heation for<br>Fuel rote<br>Fuel rote<br>Fuel rote                                                                                                    | m²<br>%<br>%<br>%<br>%<br>%<br>%<br>%<br>%               | •   | 600<br>Natural gas - m <sup>8</sup><br>70%<br>42<br>3.4%<br>53.5<br>25.2<br>7,198<br>0.30<br>2.159                |   |      |      |
| ) ( | 27,685  |      | Since outsting - space heating<br>Pise case heating system<br>Heated floor area for building<br>Fuel type<br>Seasonal efficier Adjust W/m <sup>2</sup> to<br>Meatine lead or uninerry<br>Domestic hot water heating base demand<br>Total peak beation for the<br>Fuel cost<br>Fuel cost                                                                                                    | m²<br>%<br>%<br>%<br>%<br>MWn<br>kW<br>m²<br>\$/m²<br>\$ | •   | 600<br>Natural gas - m <sup>8</sup><br>70%<br>42<br>3.4%<br>53.5<br>25.2<br>7,198<br>0.30<br>2,159                |   |      |      |
| ) ( | 27,686  |      | Since ousding - space heating<br>Pice case heating system<br>Heated floor area for building<br>Fuel type<br>Seasonal efficier Adjust W/m <sup>2</sup> to<br>Meating load for ournamy -<br>Domestic hot water heating base demand<br>Total peak heating for annual<br>Fuel cost<br>Fuel cost<br>End-use energy efficiency measures                                                                                                    | m²<br>%<br>%<br>%<br>%<br>%                              | •   | 600<br>Natural gas - m <sup>8</sup><br>70%<br>42<br>3.4%<br>53.5<br>25.2<br>7,198<br>0.30<br>2,159<br>45%         |   |      |      |
| ) ( | 27,686  |      | Sinver ourding - space heating<br>Pixe case heating system<br>Heated floor area for building<br>Fuel type<br>Seasonal efficier Adjust W/m <sup>2</sup> to<br>Meating load for ournary -<br>Domestic hot water heating base demand<br>Total peak heating heating<br>Total peak heating heating<br>Fuel consumption - annual<br>Fuel cost<br>Heating the energy efficiency measures<br>End-use energy efficiency measures<br>End-use energy efficiency measures                                                                                                    | m²<br>W/M<br>%<br>WWn<br>KW<br>S/m²<br>S/m²<br>S         |     | 600<br>Natural gas - m <sup>8</sup><br>70%<br>42<br>3.4%<br>53.5<br>25.2<br>7,198<br>0.30<br>2,159<br>45%         |   |      |      |
| ) ( | 27,686  |      | Since outsting - space heating<br>Pise case heating system<br>Heated floor area for building<br>Fuel type<br>Seasonal efficier Adjust W/m <sup>2</sup> to<br>Meatine lead of Adjust W/m <sup>2</sup> to<br>Meatine lead of Adjust W/m <sup>2</sup> to<br>Meati | m²<br>%<br>%<br>%<br>%<br>%<br>%<br>%<br>%<br>%<br>%     |     | 600<br>Natural gas - m <sup>8</sup><br>70%<br>42<br>3.4%<br>53.5<br>25.2<br>7,198<br>0.30<br>2,159<br>45%<br>13.9 |   |      |      |

## Calibration continued...

| Month                       | Cooling system<br>Ioad<br>kW | Heating net<br>average load<br>kW | Heat for cooling<br>kW | Heating system<br>load<br>kW |
|-----------------------------|------------------------------|-----------------------------------|------------------------|------------------------------|
| anuary                      | 0.07                         | 8.6                               | 0                      | 8.6                          |
| bruary                      | 0.07                         | 7.2                               | 0                      | 7.2                          |
| rch                         | 0.07                         | 5.2                               | 0                      | 5.2                          |
| pril                        | 0.07                         | 3                                 | 0                      | 3                            |
| lay                         | 1.5                          | 1.3                               | 0                      | 1.3                          |
| ne                          | 3.7                          | 0.09                              | 0                      | 0.09                         |
| ly                          | 4.9                          | 0.09                              | 0                      | 0.09                         |
| gust                        | 4.5                          | 0.09                              | 0                      | 0.09                         |
| ptember                     | 2.7                          | 0.54                              | 0                      | 0.54                         |
| ctober                      | 0.07                         | 2.3                               | 0                      | 2.3                          |
|                             | 0.07                         | 3.9                               | 0                      | 3.9                          |
| ecember                     | 0.07                         | 6.2                               | 0                      | 6.2                          |
| ak load - annual            |                              | 13.9                              | 0                      | 13.9                         |
| oposed case load and energy |                              | Heating                           | Cooling                |                              |
| /stem peak load             | kW 🔻                         | 13.9                              | 8.1                    |                              |
| /stem energy                | MWh 🔻                        | 29.5                              | 14                     |                              |

- Once Base case system have been defined and efficiency measures accounted for, jump to `Load characteristics'
- On this page you will see the 'Proposed Case load characteristics' that are used to determine the proposed case systems
- Record these numbers for further inputs

### Use Proposed Heat/Cool Loads to Model 100% Heat Pump System

- 'Size' the proposed case system appropriately based on previously calculated capacities for both heating and cooling
- Use the RETSCreen Database to find a system, but be careful heating and cooling system are not linked
- In Demo models, capacity in proposed case matches calculated values simply for demo purposes, exact sizing will be based on systems available to meet the building needs

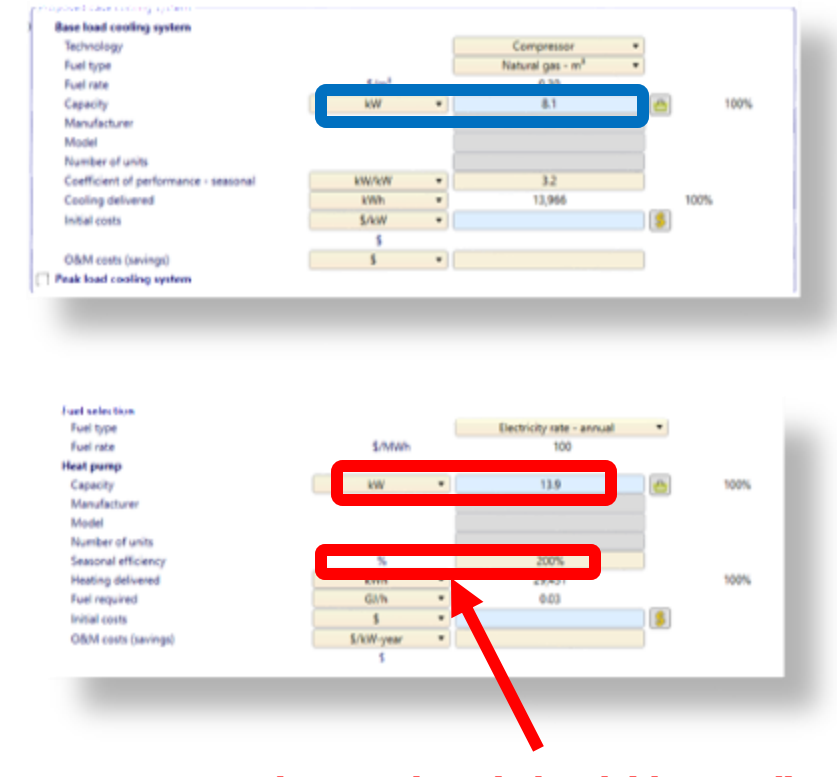

Proposed case electric load (demand) for heat pump system at proposed COP!

# Peak Load System & Fraction (%) of Heat Delivered

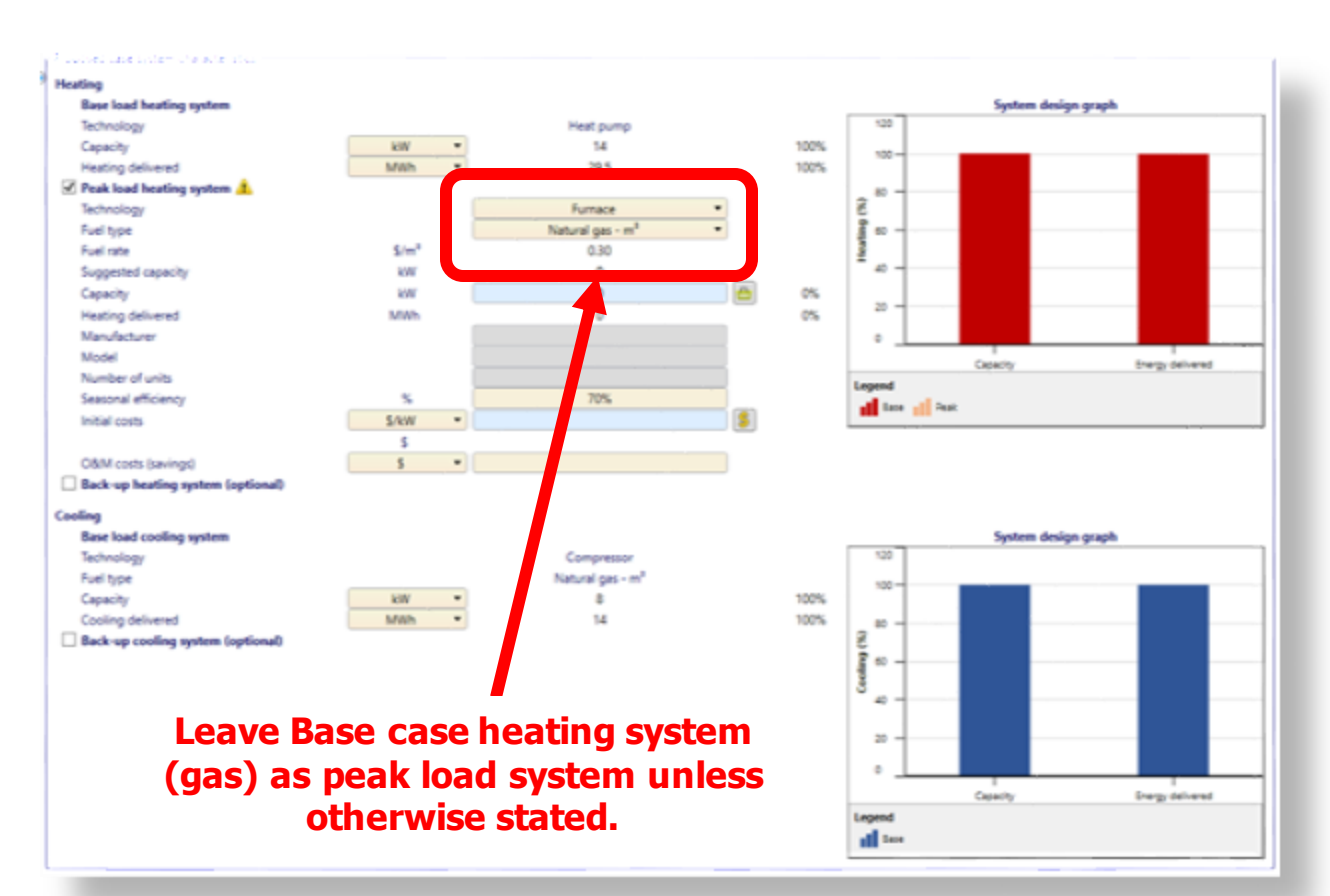

- 'Size' the proposed case system appropriately based on previously calculated capacities for both heating and cooling
- Use the RETSCreen Database to find a system, but be careful heating and cooling system are not linked
- In Demo models, capacity in proposed case matches calculated values simply for demo purposes, exact sizing will be based on systems available to meet the building needs

## Fraction (%) of Heat Delivered versus Carbon Reduction

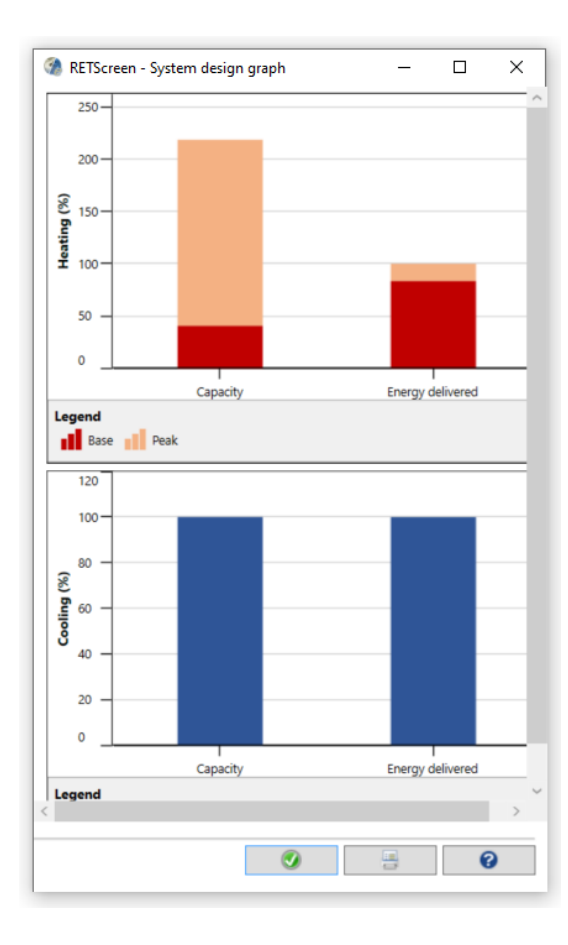

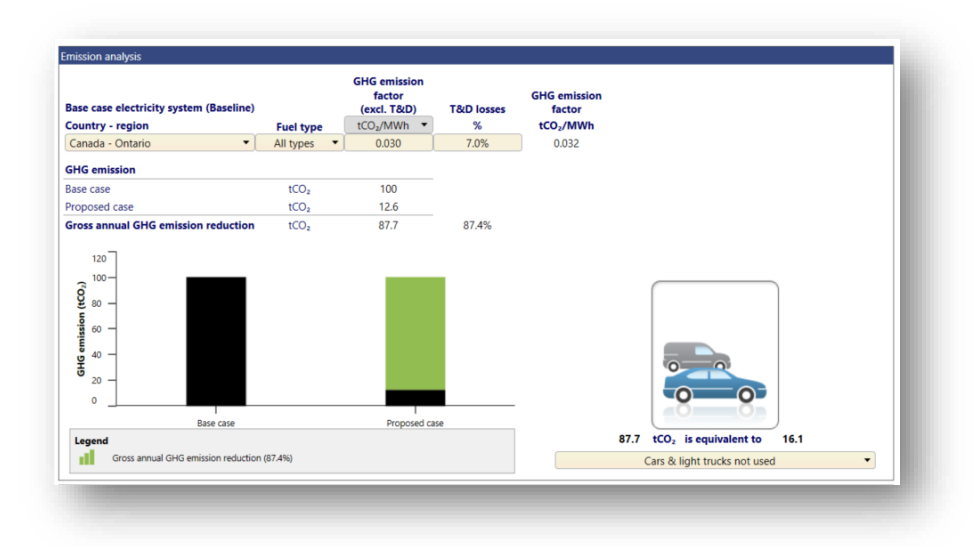

- In some cases the energy delivered may not meet the needs of the building, therefore a gas backup system may be required for peak load heating, rather that installing a larger system...
- We can see carbon reduction is still likely to be very high vs the cost of putting the larger peaking system, which could be costly

# Reference for the Heating Cooling Load Model

- Click HELP and select Engineering e-Textbook
- Select Combined Heat & Power... ...chapter
- Model is detailed in Section 2.1 (heating) & 2.2 (cooling)

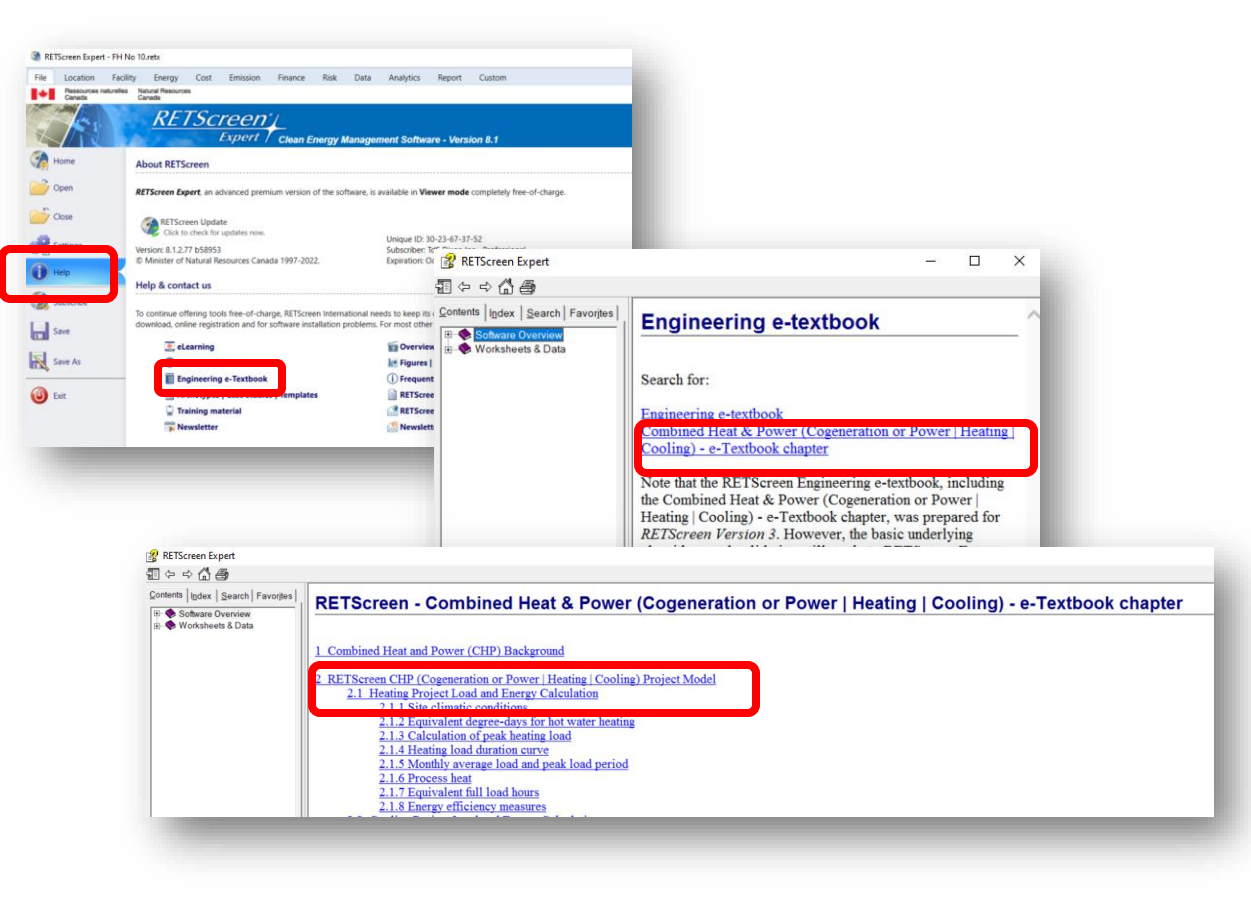

Thank You!

Adam Trela, City of London (formerly)

Alex Bogun, Region of Peel

Amanda Martin, City of Markham

Dave Cano Tinoco, Town of Oakville

Jodi Janwin, City of Burlington

Jose Rocha, Region of Waterloo

Sokol Aliko, City of Windsor

Dave Gerrish, Queens University Frank Misicek, Mohawk College Mary Quintana, Brock University Robert McCallum, Laurier College

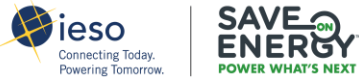

# Webinar Follow Up

The webinar recording and materials will be shared with you by email.

For questions regarding the Efficient Electrification RETScreen Expert<sup>®</sup> tools contact <u>adam@knowenergy.com</u>.

Please help us by taking two minutes to complete a survey about this session! See the link to the survey in the Chat now.

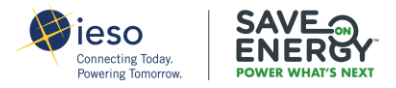

# Thank you

### SaveOnEnergy.ca

saveonenergy@ieso.ca

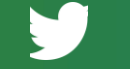

### @SaveOnEnergyOnt

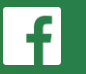

facebook.com/SaveOnEnergyOntario

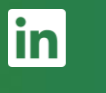

linkedin.com/showcase/ SaveOnEnergy-Ontario

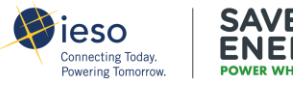